## Comment préparer un fichier son pour une sonnerie avec Audacity?

## I. Choix de l'extrait

- trouver un extrait de 30s (+ ou 2s) cohérent à l'écoute
- trouver un fichier son de bonne (ou très bonne) qualité, en format MP3, du morceau dans son entier (voir 2<sup>ème</sup> page pour comment télécharger un fichier audio à partir de youtube)

## II. Préparer le fichier avec Audacity

- ouvrir Audacity
- ouvrir le fichier

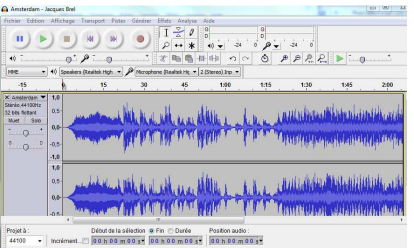

- garder les 30 secondes choisies en coupant ce qui est en trop
  - sélectionner en clic gauche maintenu enfoncé

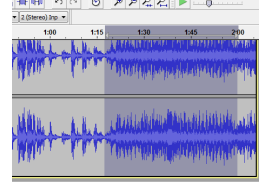

« édition », « couper et raccorder »

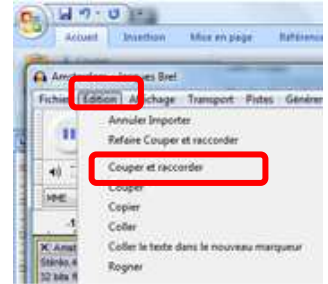

• fondus : sélectionner quelques secondes, « effet », « fondu en ouverture et fermeture »,

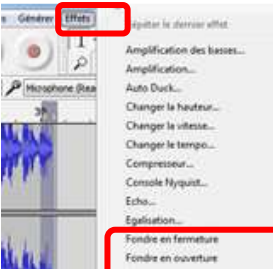

• amplifier le tout pour que l'égalisation arrive à un niveau entre 0.5 et 1, « effet » amplification. On peut autoriser la saturation pour un gain supérieur.

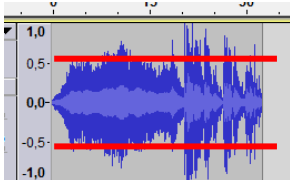

## **REECOUTER L'EXTRAIT POUR VERIFIER LE SON**

III. Exporter le fichier, en choisissant dans les options la qualité « 256kpbs »

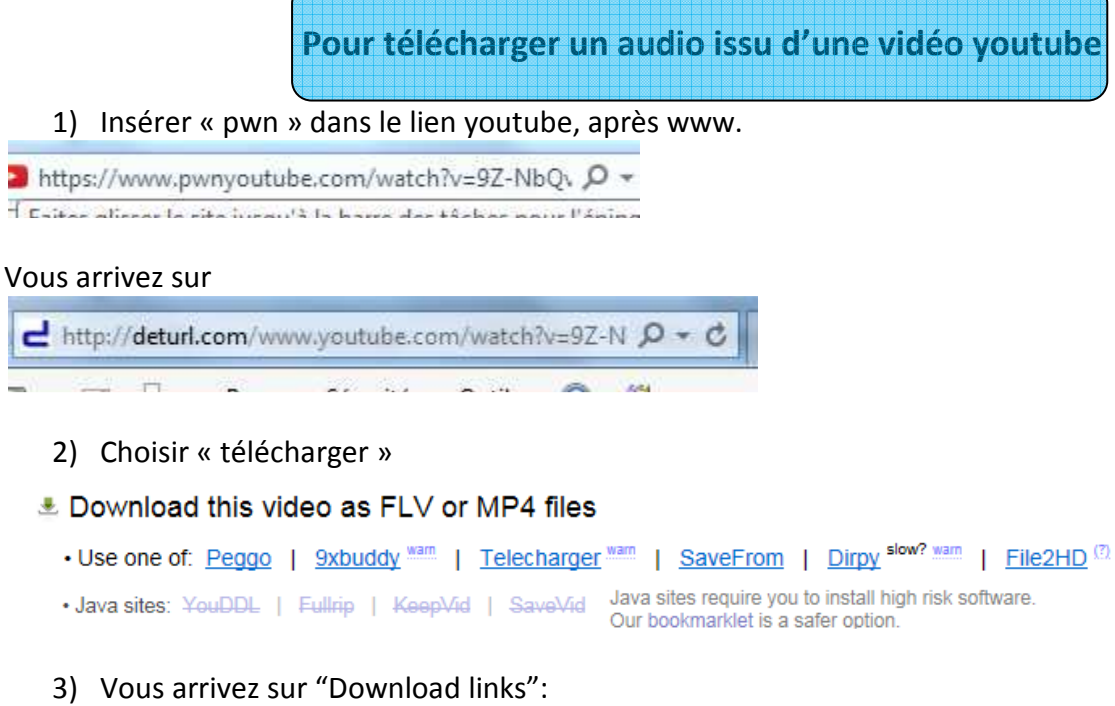

Choisir le format MP3, puis « Generate download link »

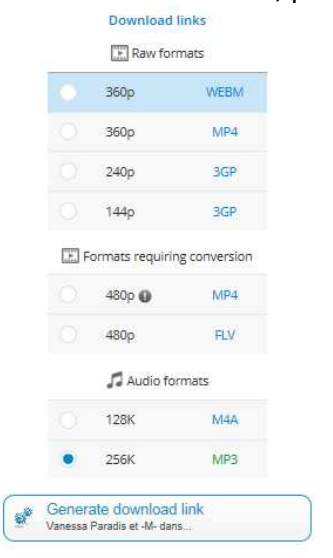

4) Enfin télécharger l'audio. Vous pourrez vous en servir comme fichier de départ

To download your file, click the link below:

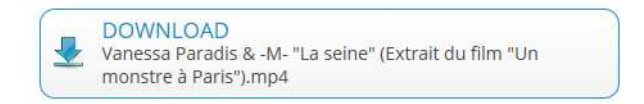